## 上海市机电设备国内招标评标评审专家 线上培训提示

为确保上海市机电设备国内招标评标评审专家线上培 训工作的顺利进行,现就培训和考试的相关事宜作如下重要 提示。

#### 一、培训和考试时间

1、本次培训和考试将分期分批进行。

2、具体安排将通过短信发送至征集申请时预留的手机
 号。

3、每批次培训时长为10天,请在指定时间段内完成培 训和考试。

## 二、培训和考试人员

参加本次上海市机电设备国内招标评标评审专家征集 且通过资格审核的专家。

#### 三、培训和考试方式

1、**线上培训平台:**本次培训采用全流程线上培训方式。 专家登录上海市机电设备国内招标评标专家培训平台 (https://jdzbjg.sheitc.sh.gov.cn/front/prevLogin) 完成培训和考试。

2、平台登录方式:培训平台登录需使用"随申办市民 云"账号。尚未注册账号的专家,请提前完成注册,确保培 训时能够顺利登录。 3、平台操作方式:培训平台操作流程及要求详见附录 《上海市机电设备国内招标评标专家培训平台操作手册》。

## 四、注意事项

1、请专家保持手机通讯畅通,及时接收重要通知。

2、如有任何关于平台使用的技术问题,可以联系技术 支持章老师 021-64331290,咨询时间: 9:30-11:30,
13:30-17:00(工作日)。

# 上海市机电设备国内招标评标专家 培训平台操作手册

V2.0

2024年9月

| =  |
|----|
| নি |
| ~~ |
|    |

| 1 | 引言 1          |
|---|---------------|
|   | 1.1 编写目的1     |
| 2 | 使用软件指南1       |
|   | 2.1 培训须知1     |
|   | 2.2 平台登录1     |
|   | 2.3 平台首页 3    |
|   | 2.3.1 首页 3    |
|   | 2.3.2 退出登录    |
|   | 2.3.3 培训常见问题4 |
|   | 2.4 我的培训      |
|   | 2.4.1 培训列表5   |
|   | 2.4.2 培训详情6   |
|   | 2.4.3 培训视频    |
|   | 2.4.4 课程学习完成  |
|   | 2.4.5 我的考试    |
|   | 2.4.6 培训结束10  |
|   |               |

## 1 引言

#### 1.1编写目的

为便于培训学员全面了解、正确掌握上海市机电设备国内招标评标专家培训 平台操作使用规则,更好的在线上学习及考试,完成培训课程。

## 2 使用软件指南

#### 2.1 培训须知

1. 入库培训由两部分组成,课程学习和课程考试,培训学员应在规定的培训 时间内完成课程学习和课程考试,逾期未完成的视为自动放弃;

2. 学员进入【我的培训】,可查看培训相关信息,并进行课程学习;

3. 学员课程学习完成后,方可进行考试,在【我的培训】中参加考试;

 4. 培训期内,如果学员课程考试未通过(未合格),可进行补考(补考次数 可在【我的培训】中查看);

5. 课程考试合格,完成本次培训。

## 2.2 平台登录

学员登录流程分为以下几个步骤:

1) 使用浏览器打开上海市机电设备国内招标评标专家培训平台

(培训平台地址: https://jdzbjg.sheitc.sh.gov.cn/front/prevLogin);2) 点击"随申办市民云扫码登录"按钮,点击后页面跳转至随申办登录页面。

- 若未下载随申办市民云 APP,可根据按钮下方的提示进行下载(学员也可通 过微信或支付宝扫码进行登录,但需保证微信与支付宝提供的认证信息与学 员信息匹配);
- 使用"随申办"APP、"随申办"支付宝/微信小程序,扫码登录或通过随申 办账号密码登录;如没有随申办账号可在该页面注册,注册成功登录即可。

#### 如下图 1-图 2 所示:

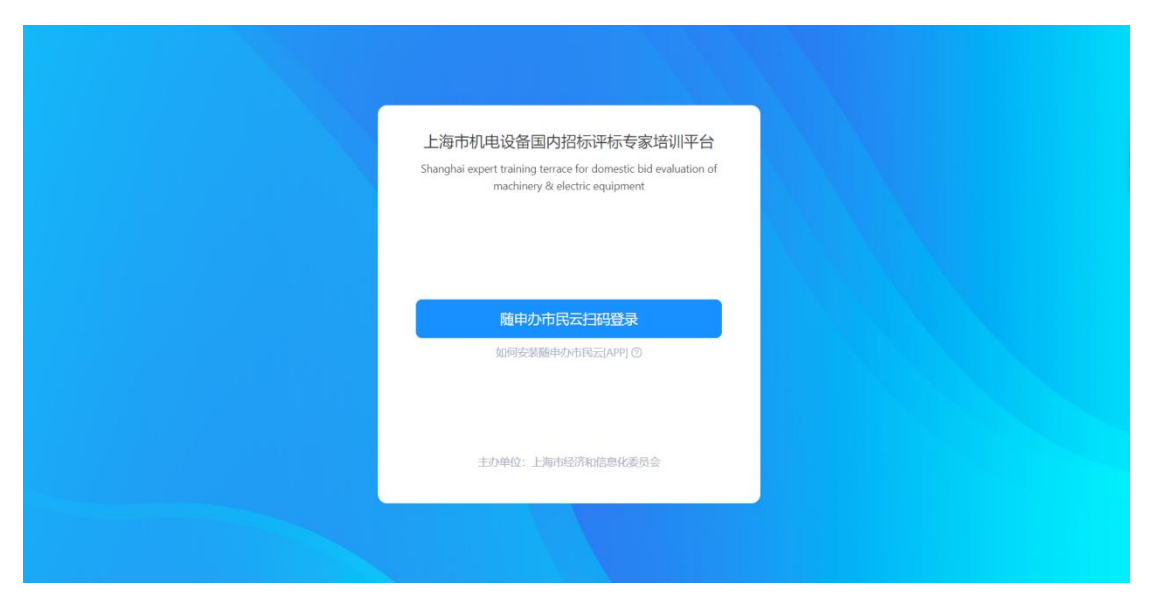

图 1 上海市机电设备国内招标评标专家培训平台

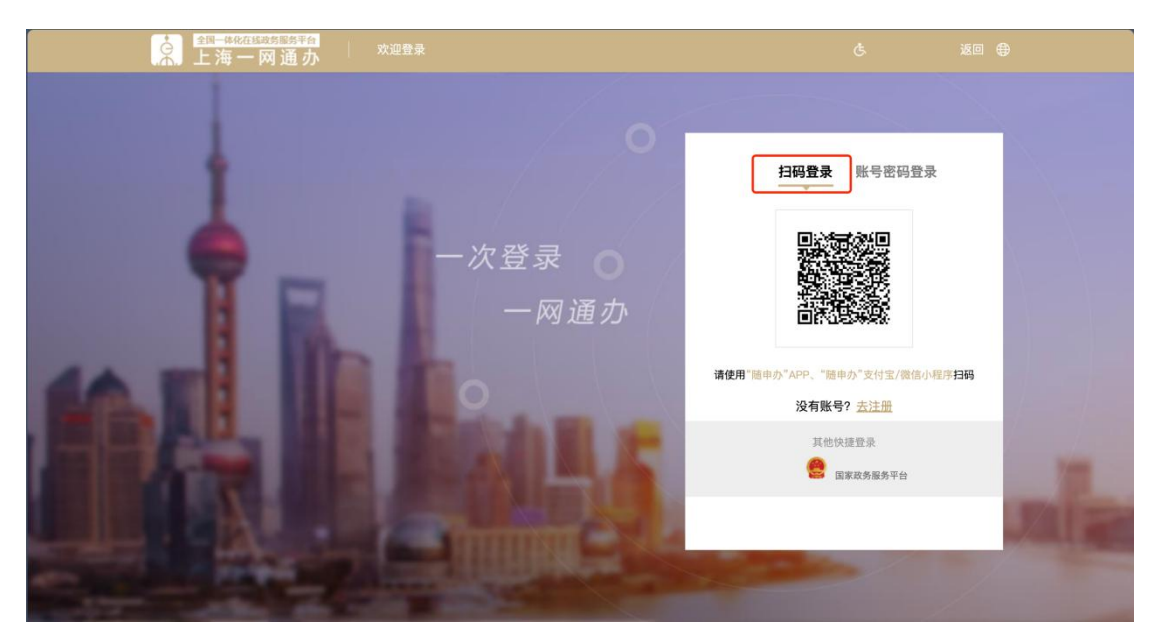

图 2 随申办扫码登录

## 2.3 平台首页

#### 2.3.1 首页

首页上方展示当前进行中的培训数量、学习完成进度、已学习时长、考试结果(若当前没有进行中的培训,则不显示考试结果)。左下方为入库培训的基本 流程,以便学员理解培训流程。右下方为入库培训帮助说明及培训常见问题,帮 助学员完成入库培训。如下图 3 所示:

- ✓ 学习完成进度:根据学员观看视频时长或下载课件的情况,计算学习完成进度
- ✓ 已学习时长:学员首次观看视频时间计入学习时长,重复观看不累计计算
- ✔ 考试结果:学员查看本次培训是否通过
- 注意:课程学习完成后,方可参加考试

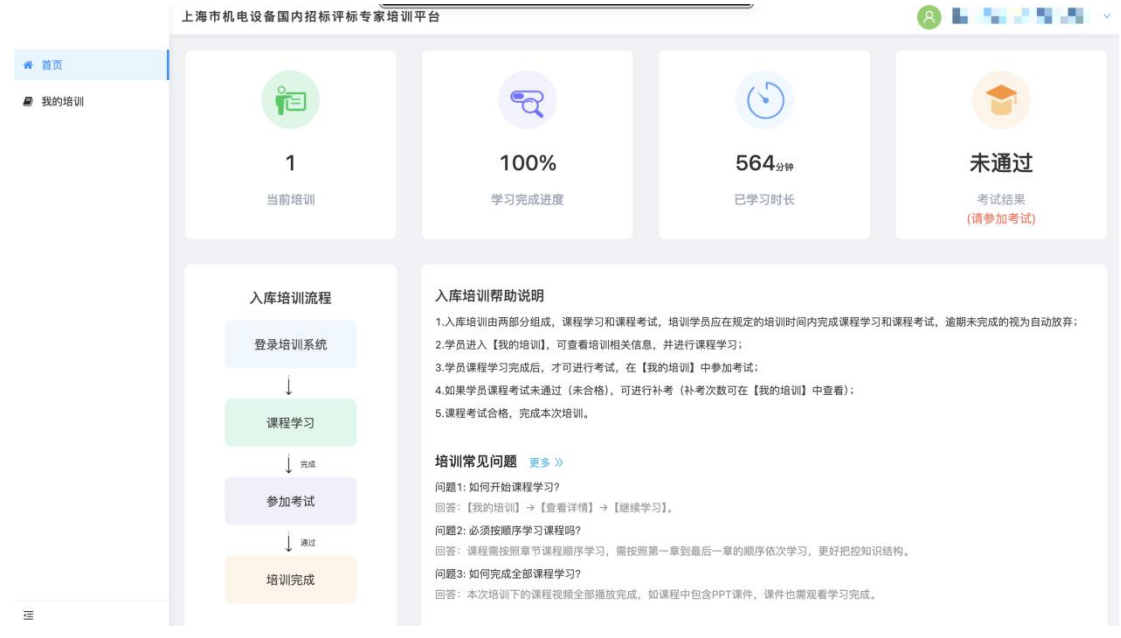

图 3 平台首页

## 2.3.2 退出登录

平台右上角展示学员名称,点击学员头像并显示【退出】按钮,可退出平台 登录。如下图 4 所示:

| 上海市机电设备国内招标评标专家培训平台                                                                                                    |                                                                                |                           | (名) 🖅 ~<br>退出   |  |
|----------------------------------------------------------------------------------------------------|--------------------------------------------------------------------------------|---------------------------|-----------------|--|
| <b>F</b>                                                                                                    | R                                                                              | $\odot$                   | •               |  |
| 1                                                                                                    | 100%                                                                           | 564 <sub>9™</sub>         | 未通过             |  |
| 当前培训                                                                                                    | 学习完成进度                                                                         | 已学习时长                     | 考试结果<br>(请参加考试) |  |
|                                                                                                    |                                                                                |                           |                 |  |
| 入库培训流程                                                                                                    | 入库培训帮助说明                                                                       |                           |                 |  |
| 1.入庫場训画两部分组成, 课程学习和课程考试, 培训学员应在规定的特问内壳成课程学习和课程考试, 逾期未完成的视为自动放弃;           登录培训系统         2学员进入【线约培训】,可置看培训相关信息,并拉行课程学习; |                                                                                |                           |                 |  |
| Ļ                                                                                                    | 3.学员课程学习完成后,才可进行考试,在【题的培训】中参加考试;<br>4.如果学员课程考试未通过(未合格),可进行补考(补考次数可在【规约培训】中查看); |                           |                 |  |
| 课程学习                                                                                                    | 5.漂程考试合格,完成本次培训。                                                               |                           |                 |  |
| J Ra                                                                                                    | 培训常见问题 更多 >>                                                                   |                           |                 |  |
| 参加考试                                                                                                    | 问题1:如何开始课程学习?<br>回答: 【我的培训】→【查看详情】→【继续学习】。                                     |                           |                 |  |
| ↓ a≣at                                                                                                    | 问题2: 必须按顺序学习课程吗?                                                               |                           |                 |  |
| 培训完成                                                                                                    | 回答: MYEWERSHIP DIMENSION子-J, WESHING                                           | HIMOTOXXY-J, EXTIDYINGON, |                 |  |
|                                                                                                    | 回答:本次培训下的课程视频全部播放完成,如课程中包含PPT                                                  | 课件,课件也需规看学习完成。            |                 |  |
|                                                                                                    | 主办单位:上海市经                                                                      | 济和信息化委员会                  |                 |  |

图 4 退出登录

## 2.3.3 培训常见问题

在首页中的【培训常见问题】,点击【更多】,展示所有常见问题列表,如 下图 5 所示:

| 上海市机电设备国内招标评标专家培训平台       |                                                                                                    |                                  |         |
|---------------------------|----------------------------------------------------------------------------------------------------|----------------------------------|---------|
|                           |                                                                                                    |                                  |         |
|                           | 问题1:如何开始课程学习?                                                                                              |                                  |         |
| <b>1</b><br>当前培训          | 回答: 【我的培训】一【意香详情】一【继续学习】。<br>问题: 公 <b>须按师学习课程吗</b> ?<br>回答: 课程需按证章节课程顺序学习,需按照第一章到最后一章的顺序依次<br>学习,更好把您知识招响。 | <b>564<sub>分钟</sub></b><br>日学习时长 | 未通过     |
|                           | 问题3.如何完成全部课程学习?<br>回答:本次培训下的课程视频全部通货完成,如课程中包含PPT课件,课件也<br>需观看学习完成。                                         | _                                | (请参加考试) |
| 入库培训流程入                   | 问题4:考试通过后,分数不满意,是否可以重新补考?<br>回答:考试通过后不可重新考试,课程考试合格,完成本次培训。                                                 |                                  |         |
| 1.2<br>登录培训系统 2.4         | 问题5:考试未通过,是否可以重新补考?<br>回答:课程考试未通过(未合格),可进行补考(补考次数可在【我的培<br>2011 中产费),如果进行补考,会计也是全方文字会记录。                   | ·程学习和课程考试,逾期未完成的视为自动放弃;          |         |
| 3.5                       | 问题6:为什么无法进行课程考试?                                                                                           | n ·                              |         |
| 课程学习 5.8                  | 回答:完成全部课程学习(见问题3)后,才能进行课程考试。培训课程有规<br>定时间,培训学员如超过规定的培训时间登录平台,无法进行课程考试。                                     | 07                               |         |
| ↓ Rat th                  | 问题7:如何标记试题?标记有什么作用?                                                                                        |                                  |         |
| 参加考试回到                    | 高言。通过 Will IX机,可Will/可Williams的中心运动。4.11回题为4875, C<br>标记的试题号会有颜色区分,可方便培训学员快速找到标记过的题目。                      |                                  |         |
| ↓ at: 问题                  | 12: 必须按顺序学习课程吗?                                                                                            |                                  |         |
| 1037<br>培训完成 1032<br>1033 | : 读我是如何做了这样就解开了,我说的第一次的脑子也不能的脑子就不安了。我<br>[3: <b>如何先成全部课程学习</b><br>: 本次指示下的课程预强全部建放完成,如课程中包含PPT课件,课件也需须需学   | Hillinger,                       |         |

图 5 培训常见问题

## 2.4 我的培训

## 2.4.1 培训列表

我的培训菜单展示全部培训列表,培训列表项包含培训名称、培训起止时间 以及其它信息。学员要在规定时间内完成培训。逾期未完成的视为自动放弃。点 击【查看详情】进入培训详情,如下图 6 所示:

|                | 上海市机电设备国内招标评标 | 专家培训平台                                                            |     | 8 ×  |
|----------------|---------------|-------------------------------------------------------------------|-----|------|
| ₩ 首页<br>₩ 我的培训 | 我的培训 / 培训列表   |                                                                   |     |      |
|                |               | 上海市机电设备招投标评标专家培训<br>培训起止时间: 至 至 至 5 5 5 5 5 5 5 5 5 5 5 5 5 5 5 5 | 聖香江 | ¥情 > |
|                |               |                                                                   |     |      |
| e              |               |                                                                   |     |      |

#### 图 6 我的培训

## 2.4.2 培训详情

附录

培训详情展示本次培训的章节内容,以及每节课程的视频时长及完成进度, 点击【继续学习】可打开培训视频或课件。若未完成学习,则会打开最后一次浏 览的培训内容,如下图7所示:

|      | 上海市机电设备国内招标评标专家培训半台<br>1920年1月 / 培训环情 |               | <b>8</b> |
|------|---------------------------------------|---------------|----------|
| · 田田 | 共13节已完成0节                             |               | 继续学习     |
|      | 第二部分 机 1000 第二部分 机                    | 第三部分 <b>1</b> |          |
|      | 36115                                 | 税绩: 00:38:00  | 1%       |
|      | M217                                  | 税绩: 00:40:35  | 0%       |
|      | M217                                  | 祝婚: 00:52:46  | 0%       |
|      | 364Y2                                 | 税额: 00.59-01  | 0%       |
|      | 36517                                 | 视频: 00.47.25  | 0%       |
|      | 96615                                 | 税制度: 00:27:13 | 0%       |
|      |                                       |               |          |

图 7 培训详情

#### 2.4.3 培训视频

学员通过观看视频、下载资料进行学习。首次学习课程时,需按照编排的章 节顺序进行,更好把控知识结构。点击侧边栏会展示【课程章节】。如下图 8 所示:

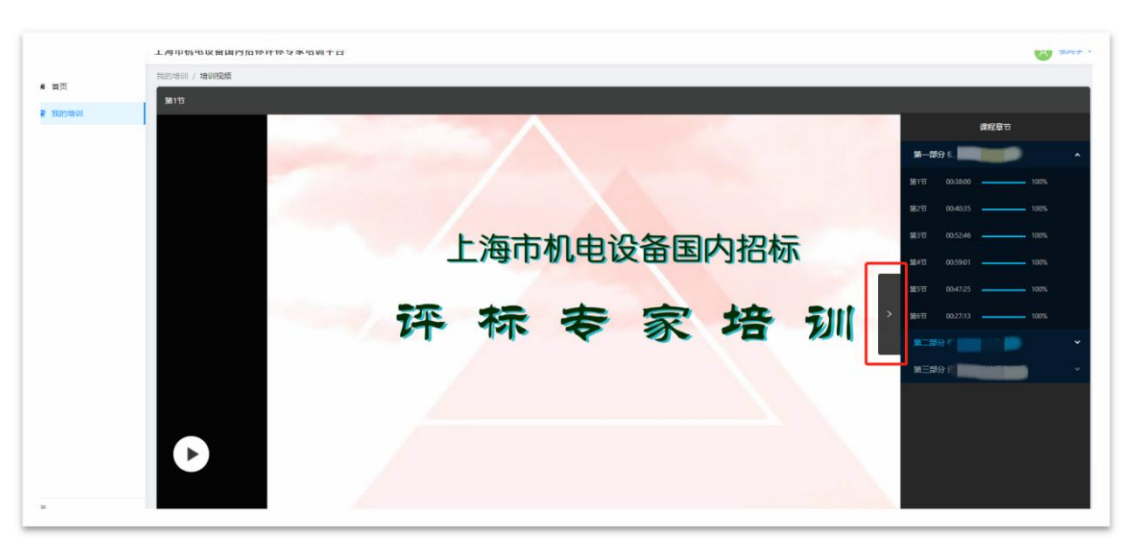

✔ 课程章节:学员在已完成学习的章节间选择观看,或下载课件。

图 8 培训视频

### 2.4.4 课程学习完成

培训课程学习完成后,培训列表中展示【开始考试】按钮、试卷分数、及格 分数、培训结果和剩余考试次数。如下图 9-图 10 所示:

 ✓ 查看成绩:点击展示考试时间、考试成绩、考试结果。如果进行补考, 考试成绩会有多条记录。

|                   | 上海市机电设备国内招标评标专家培训平台                                                                                        | 8     | ~ |
|-------------------|----------------------------------------------------------------------------------------------------|-------|---|
| 希 首页              | 我的培训 / <b>培训列表</b>                                                                                         |       |   |
| ★ 前页       ● 我的培训 | 上海市机电设备招投标评标专家培训         地址世词印         近金分號       100分         近金分號       100分         建電設置       雪試刷会次数:3 | 查看详情> |   |
|                   |                                                                                                    |       |   |
| =                 |                                                                                                    |       |   |

图 9 我的培训

| <ul> <li>★ 首页</li> <li>数的培训 / 培训列表</li> <li>● 我的培训</li> <li>/ 培训和电设备招投标评标专家培训</li> <li>培训和电设备招投标评标专家培训</li> <li>培训和电设备招投标评标专家培训</li> <li>培训和电设备招投标评标专家培训</li> <li>培训和电设备招投标评标专家培训</li> <li>培训和电读量</li> <li>生海市机电设备招投标评标专家培训</li> <li>培训和电读量</li> <li>生海市机电设备招投标评标专家培训</li> <li>培训和电读量</li> <li>生海市机电设备招投标评标专家培训</li> <li>培训和电读量</li> <li>生海市机电设备招投标评标专家培训</li> <li>培训和电读量</li> <li>生海市机电设备招投标评标专家培训</li> <li>培训和电读量</li> <li>生海市机电设备招投标评标专家培训</li> <li>培训和电读量</li> <li>生海市和电读量</li> <li>生海市和电域量</li> <li>生海市和电域量</li> <li>生海市和电域量<th><b>•</b> •</th></li></ul> | <b>•</b> • |
|----------------------------------------------------------------------------------------------------|------------|
| 我的培训     日本市机电设备招投标评标专家培训     培训起止时间 至     试卷分数: 100分 及格分数: 100分     损训税罪:未通过    查看成绩    考试剩余次数: 3                                                                                                    |            |
| 考试好向 考试成绩 考试结果 第无效策                                                                                                    |            |

图 10 查看成绩

#### 2.4.5 我的考试

点击培训列表中【开始考试】按钮,进入考试页面。在上方展示本次试卷总 分、考试剩余时间,右侧展示本次考试题目类型、已做题目、未做题目,答题过 程中如有不确定答案问题可点击题干左侧图标进行标记,点击【提交试卷】确认 交卷,交卷后会立即展示本次考试结果,如下图 11-图 12 所示:

| 注意:         | 考试一旦合格后不可再次参加考试。                      |                  |
|-------------|---------------------------------------|------------------|
|             | 上海市机电设备国内招标评标专家培训平台                   | 8 — v            |
| <b>希</b> 首页 | 我的培训 / 我的考试                           |                  |
| 2 我的培训      | ■ ●专家入库培训试卷 总分: 100.0分 剩余时间: 00:44:37 |                  |
|             |                                       |                  |
|             | 一、判断題(共10題, 20.0分)                    | 判断题(共10题, 20.0分) |
|             |                                       | 单选题(共20题, 60.0分) |

图 11 我的考试

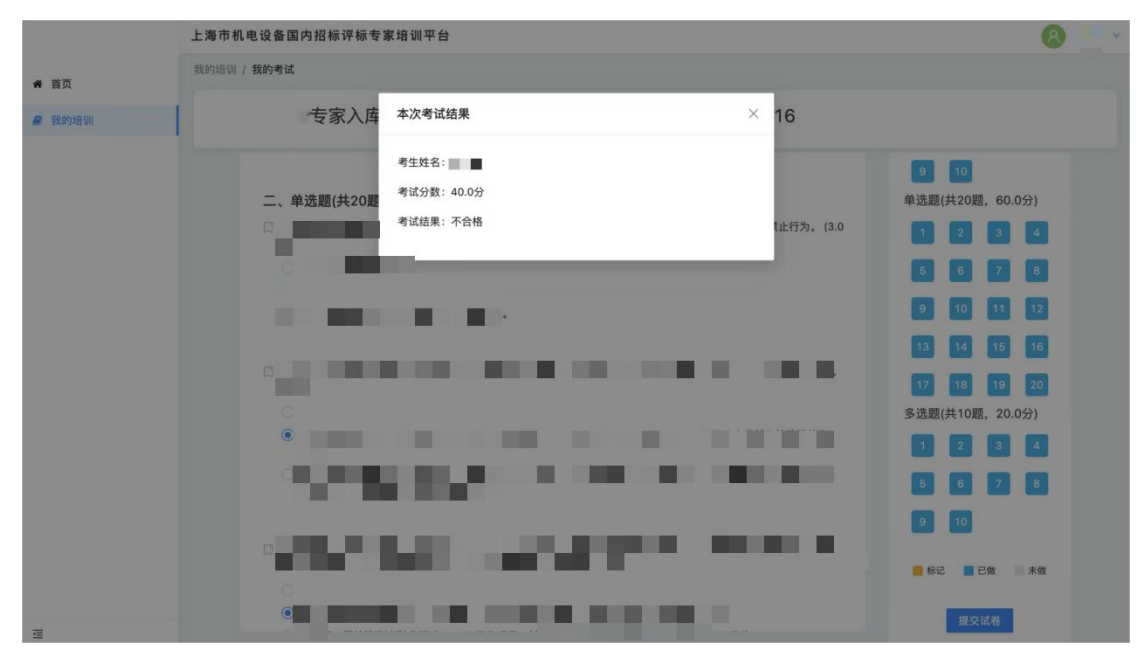

图 12 考试结果

## 2.4.6 培训结束

在培训期内,通过考试或考试次数用完,本期培训结束;当培训时间截止时, 本期培训结束。如下图 13 所示:

|             | 上海市机电设备国内招标评标 | 专家培训平台                            |      |   | <u>8</u> • • • |
|-------------|---------------|-----------------------------------|------|---|----------------|
| <b>希</b> 首页 | 我的培训 / 培训列表   |                                   |      |   |                |
| ● 我的培训      |               | 上海市机电设备招投标评标专家培训<br>培训起止时间:     = | 查看成绩 | ( | 垣训结束           |
|             |               |                                   |      |   |                |

图 13 培训结束